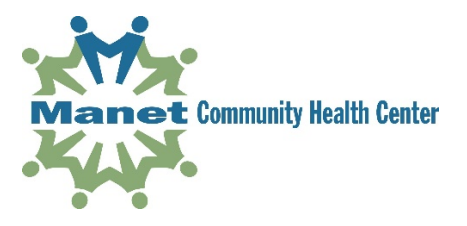

## Instructions for Your Telehealth Visit Using Zoom With PC, Mac, iOS, Android Computers

Once you have scheduled your telehealth appointment, you will receive an e-mail invitation from Manet or from your provider. Follow the instructions below to join your appointment:

| Step1                                                                                                    | Manet Telehealth is inviting you to a scheduled Zoom meeting.                                                                                                    |
|----------------------------------------------------------------------------------------------------|----------------------------------------------------------------------------------------------------|
| Click on "Join Zoom Meeting" URL<br>(see example at right)                                                                                          | Join Zoom Meeting<br>https://zoom.us/j/989630239?pwd=SU5TT0ZqdTZiZHJmOWE2cG45YWhVZz09                                                                                                    |
|                                                                                                    | Meeting ID: 989 630 239<br>Password: 017501                                                                                                    |
| Step 2                                                                                                    | A<br>Launching                                                                                                    |
| You will be sent to the Zoom website.                                                                                                    | Please click Open Zoom Meetings if you see the system dialog.                                                                                                    |
| For Chrome:<br>A: Click on download & run Zoom.<br>B: Click the Zoom.exe button on the far-left<br>corner to install Zoom.                          | If nothing prompts from browser, click here to launch the meeting, or download & run Zoom.<br>If you cannot download or run the application, join from your browser.<br>B<br>Zoom_018a4a54cdexe                                    |
| <b>For Internet Explorer:</b> You will see a dialog<br>box that asks, "Do you want to allow this<br>website to open a program on your<br>computer?" | If nothing prompts from browser, download & run Zoom. If you cannot download or run the application, Join from your browser. Internet Explorer Do you want to allow this website to open a program on your computer? From: zoon un |
| Click on the "allow" button.                                                                                                    | AM  AM  Allowing web content to open a program can be useful, but it can potentially harm your computer. Do not allow it unless you trust the source of the content. What's the mix/2                                              |
| Step 3                                                                                                    | Please wait for the host to start this meeting.                                                                                                    |
| When Zoom is installed, it will launch itself.<br>You will see this dialog box: "Please wait for<br>the host to start this meeting."                | Start: 4:00 PM<br>Manet Telehealth's Zoom Meeting<br>Test Computer Audio<br>If you are the host, please <u>login</u> to start this meeting.                                                                                        |

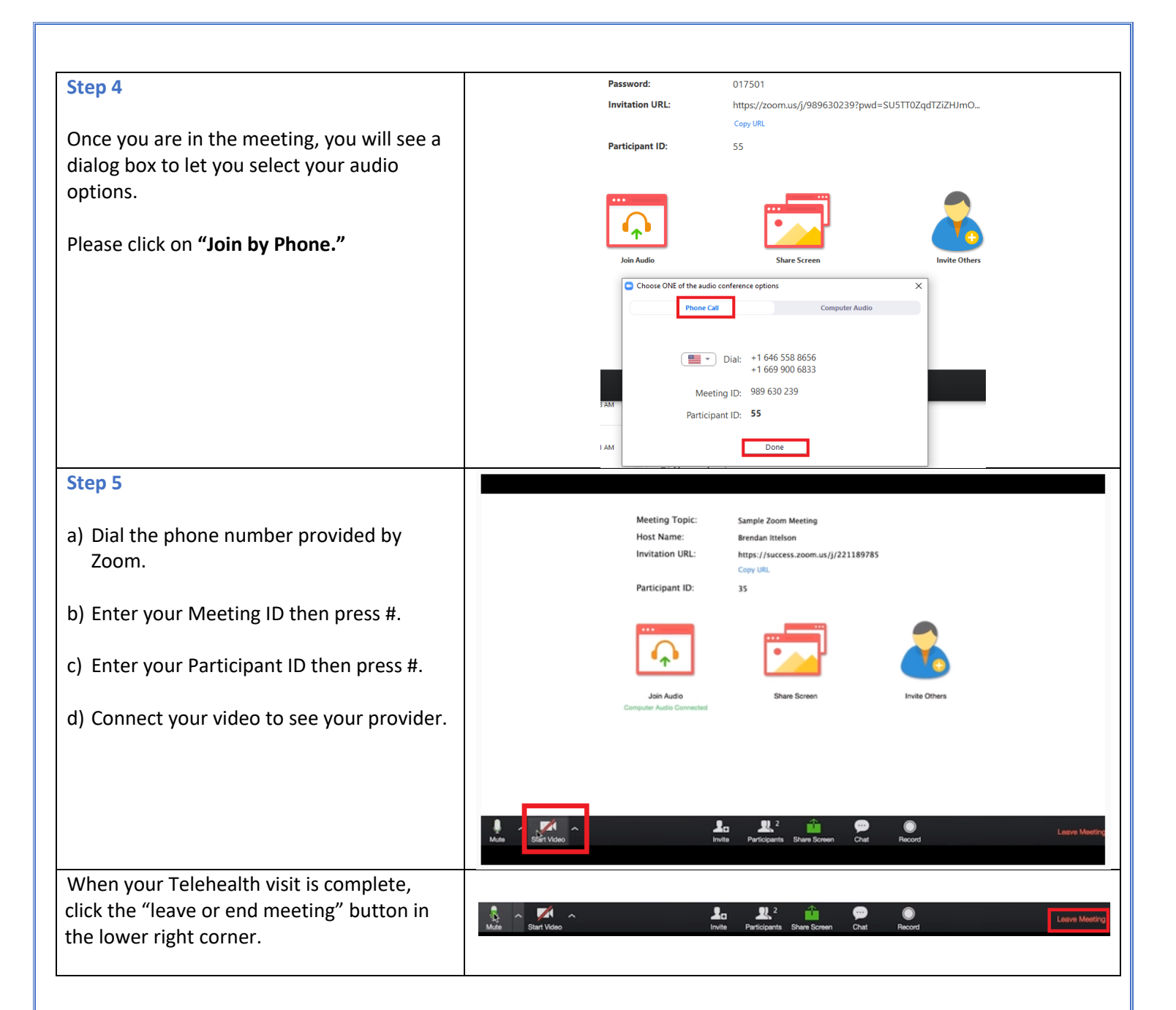

## Instructions for Your Telehealth Visit Using Zoom with Smart Phone

| Stop 1                                                                                                    | Manet Telehealth is inviting you to a scheduled Zoom meeting.                                                                                                    |
|----------------------------------------------------------------------------------------------------|----------------------------------------------------------------------------------------------------|
| Step 1                                                                                                    | rance receiving is intring you to a relation before receiving.                                                                                                    |
| You will receive an e-mail invitation from Manet Telehealth.                                                         | Join Zoom Meeting                                                                                                    |
|                                                                                                    | https://zoom.us/ij989630239?pwd=SUSTT0ZqdTZiZHJmOWE2cG45YWhVZz09                                                                                                    |
| Click on the URL address                                                                                             | Meeting ID: 989 630 239                                                                                                    |
|                                                                                                    | Password: 017501                                                                                                    |
| Step 2<br>Download the free Zoom application from Zoom, Google Play<br>or Apple Store.                               | X ZOOM Cloud Meetings<br>Zoom<br>FREE - Web Application     X DIN   HOST     If the Zoom app is installed, please click "Join Meeting."   Join Meeting   First time using Zoom on this device? Please download the Zoom app from the Google Play store or directly from "Download from Zoom" below.   Enter ID:   Cownload from Google Play |
|                                                                                                    | Download from Zoom                                                                                                    |
| Step 3<br>Once the app is installed, go back to your Zoom email<br>invitation and click the "Join Zoom Meeting" URL. | Manet Telehealth is inviting you to a scheduled Zoom meeting.<br>Join Zoom Meeting<br>https://zoom.us/j/989630239?pwd=SU5TT0ZqdTZiZHJmOWE2cG45YWhVZz09                                                                                                    |
|                                                                                                    | Meeting ID: 989 630 239<br>Password: 017501                                                                                                    |
| Step 4                                                                                                    | Please enter your name.                                                                                                    |
| Enter your name in the dialog box. Click "OK" or "Join"                                                              | Your Name:                                                                                                    |
| Step 5                                                                                                    |                                                                                                    |
| When you see the "Please allow Zoom to Access" prompt, tap<br>"Got It"                                               |                                                                                                    |

| You are now in the meeting!                                                                                                    | Zoom Meeting ID: 961-665-222 End                                                                                                    |
|----------------------------------------------------------------------------------------------------|----------------------------------------------------------------------------------------------------|
| You will be prompted to join the audio automatically.<br>If the prompt does not appear or you close it by accident, tap<br>the audio button. | Image: Audio     Image: Constraint of the second second seco |
| When prompted to "Call via Device Audio" or "Dial In," please tap "Call via Device Audio."                                                   | Call via Device Audio                                                                                                    |
| This will enable you and your provider to communicate.                                                                                       | Dial in<br>Join Audio Start Video Share                                                                                                    |
| Click the Video icon to enable video.                                                                                                    | 27% L1140 F<br>Zoom Meeting ID: 961-465-222                                                                                                    |
| To enable you and your provider to see each other, click<br>"Allow" when asked, "Allow Zoom to take pictures and record<br>video?"           | <ul> <li>Allow Zoom to take pictures and record video?</li> <li>Dont ask again</li> <li>Deny Allow</li> </ul>                                                                                                    |
| When your Manet Telehealth visit is complete, tap "leave" or "end" on the upper right hand corner.                                           | ■ ▲ ±                                                                                                    |